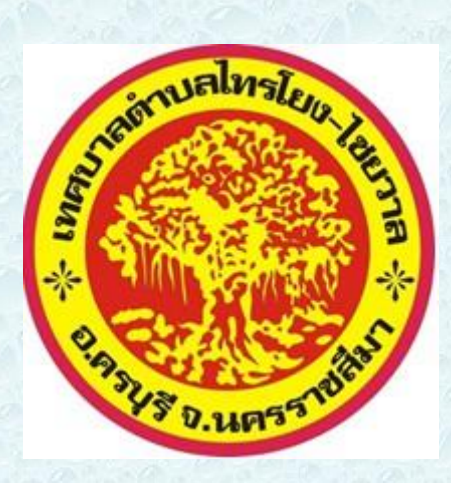

## คู่มือการใช้งาน E-SERVICE

เทศบาลตำบลไทรโยง-ไชยวาล อำเภอครบุรี จังหวัดนครราชสีมา

## ขั้นตอนการใช้งาน E-SERVICE 1.เข้าสู่เวปไซต์เทศบาลตำบลไทรโยง-ไชยวาล https://www.saiyong-chaiwan.go.th

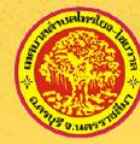

REFRAIN FROM RECEIVING AND GIVING "HONEST AND TRANSPARENT SAIYONG-CHAIWAN SUBDISTRICT MUNICIPALITY2024"

> All executives and officials of Salyong-Chalwan Subdistrict Municipality shall jointly perform duties, based on fairness and transparency, as role models for refusing to accept gifts, souvenirs, and all forms of benefits from job duties.

GIFT

SAIYONG-CHAIWAN SUBDISTRICT MUNICIPALITY

POLICY

Mr.Wuthichai tunsumrong President Saiyong-Chaiwan Subdistrict Municipality

2.เลื่อนหาเมนู E-SERVICE จากหน้าแรกของเวปไซต์

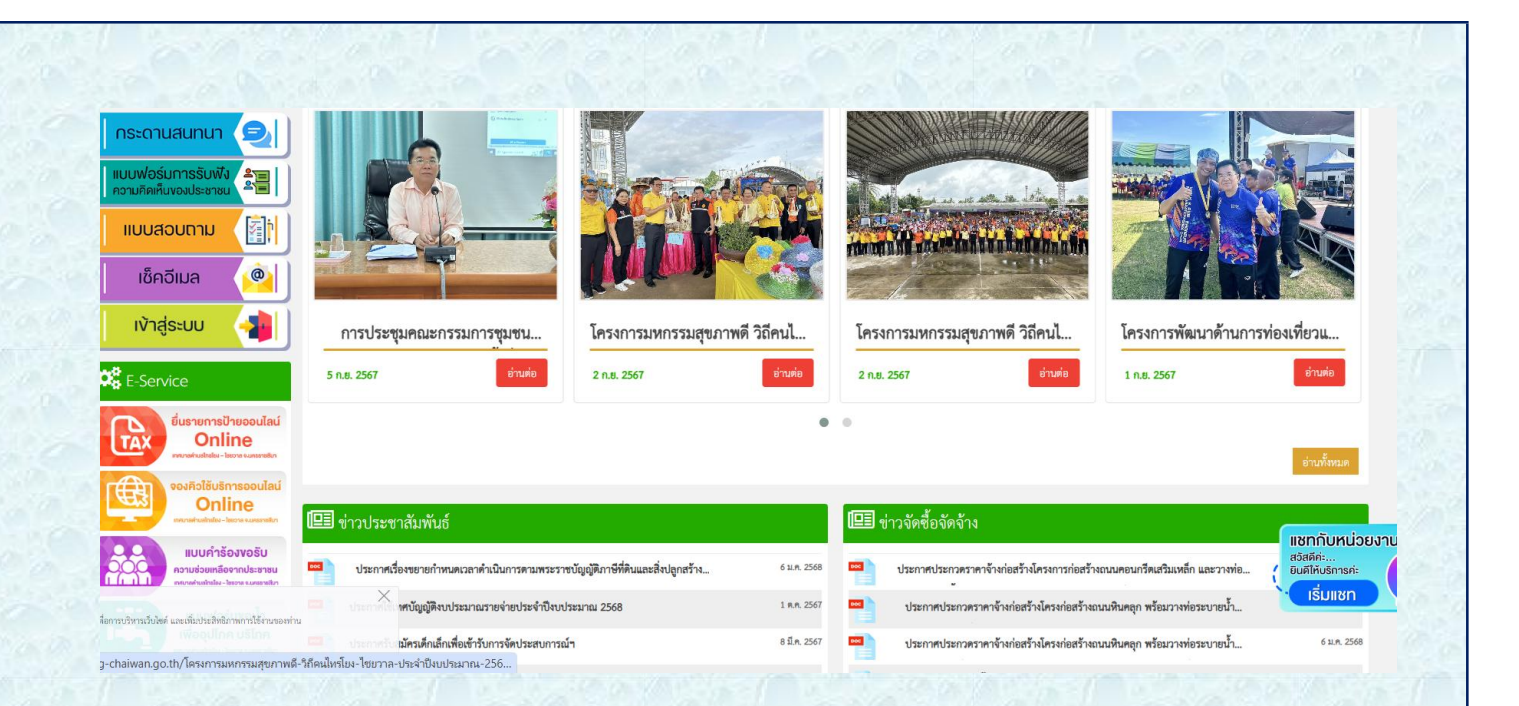

3.เลือกหัวข้อเรื่องที่ต้องการรับการบริการ ประกอบด้วย

- > ยื่นรายการภาษีป้ายออนไลน์
- แบบคำร้องขอรับความช่วยเหลือจาก ประชาชน
- ≻ แบบฟอร์มขอน้ำอุปโภค-บริโภค
- ≻ ลงทะเบียนรับเงินเบี้ยยังชีพผู้สูงอายุ
- ≻ ลงทะเบียนรับเบี้ยคนพิการ

|                                                            |   | แบบคำร้องขอรับคา | วามช่วยเหลือจากประช |
|------------------------------------------------------------|---|------------------|---------------------|
| ชื่อ-นามสกุล                                               |   |                  |                     |
| ที่อยู่ :                                                  |   |                  |                     |
| หมายเลขโทรศัพท์                                            |   |                  |                     |
| อีเมล                                                      |   |                  |                     |
|                                                            |   |                  |                     |
|                                                            |   | 4                |                     |
| <b>เลือกไฟล์</b> ไม่ได้เลือกไฟล์ได                         |   |                  |                     |
| <b>เลือกไฟล์</b> ไม่ได้เลือกไฟล์ใด                         | X |                  |                     |
| เพื่อการบริหารเว็บไซด์ และเพิ่มประสิทธิภาพการใช้งานของท่าน |   |                  |                     |
| <u> </u>                                                   |   |                  |                     |
|                                                            |   |                  |                     |
|                                                            |   |                  |                     |
|                                                            |   |                  |                     |
|                                                            |   |                  |                     |

| 5.กด "ส่ง″ แล้วร<br>ผู้รับผิดชอบเพื่อ                      | อการติดต่อกลับจากเจ้าหน้าที่<br>รับการบริการ |
|------------------------------------------------------------|----------------------------------------------|
| ้ หมายเลขโทรศัพท์                                          |                                              |
| อีเมล                                                      |                                              |
|                                                            |                                              |
|                                                            | ~                                            |
| เลือกไฟล์ ไม่ได้เลือกไฟล์ใด                                |                                              |
| เลือกไฟล์ ไม่ได้เลือกไฟล์ได<br>เลือกไฟล์ ไม่ได้เลือกไฟล์ได |                                              |
| เ <b>ลือกไฟล์</b> ไม่ได้เลือกไฟล์ได                        |                                              |
| l'm not a robot                                            | reCAPTCHA<br>Privacy - Terms                 |
| บันทึก                                                     |                                              |
|                                                            |                                              |
|                                                            |                                              |
|                                                            |                                              |
|                                                            |                                              |
|                                                            |                                              |
|                                                            |                                              |

หากไม่ได้รับความสะดวก หรือไม่ได้รับการติดต่อ กลับในการให้บริการ แจ้งได้ที่≊044-490978 หรือ ติดต่อโดยตรงที่เจ้าหน้าที่ผู้ดูแลระบบ